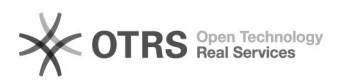

## Consultar Bens pelo número de tombamento no SIPAC

05/05/2024 10:19:12

## Imprimir artigo da FAQ

| Categoria:                                                                                                    | SIG - Sistema Integrado de Gestão::SIPAC::Patrimônio<br>Móvel                                                   | Votos:              | 0                                            |
|----------------------------------------------------------------------------------------------------|----------------------------------------------------------------------------------------------------|---------------------|----------------------------------------------|
| Estado:                                                                                                    | público (todos)                                                                                                 | Resultado:          | 0.00 %                                       |
| Idioma:                                                                                                    | pt_BR                                                                                                    | Última atualização: | Seg 25 Abr 15:36:42 2022 (America/Sao_Paulo) |
|                                                                                                    |                                                                                                    |                     |                                              |
| Palavras-chave                                                                                                   |                                                                                                    |                     |                                              |
| Patrimônio móvel; consultar bens; SIPAC;                                                                         |                                                                                                    |                     |                                              |
|                                                                                                    |                                                                                                    |                     |                                              |
| Problema (público)                                                                                               |                                                                                                    |                     |                                              |
| Consultar Bens pelo nú                                                                                           | mero de tombamento no SIPAC                                                                                     |                     |                                              |
| Solução (público)                                                                                                |                                                                                                    |                     |                                              |
| Etapa 1: Após a autenticação no SIPAC, acesse no menu principal a opção<br>"Patrimônio Móvel >> Consultar Bens". |                                                                                                    |                     |                                              |
| Etapa 2: Na tela de Cor<br>também um Grupo de l<br>Ao informar o Grupo de<br>Exemplo na imagem.                  | sulta Geral de Bens, Informe o Período de Tombamento e<br>⁄laterial.<br>Material, selecione a opção que surgir. |                     |                                              |
| Etapa 3: Na opção de S<br>tombamento.<br>Observação: Deixe hab<br>Buscar                                         | ubgrupo de Material, informe o número antigo de<br>ilitado somente os campos da imagem abaixo e clique em       |                     |                                              |

Etapa 4: Informação do bem encontrado.